−、進入臺北酷課雲網站(<u>https://cooc.tp.edu.tw</u>)・點選「登入」・以「臺北市校園單一 身分驗證入口」帳號登入。

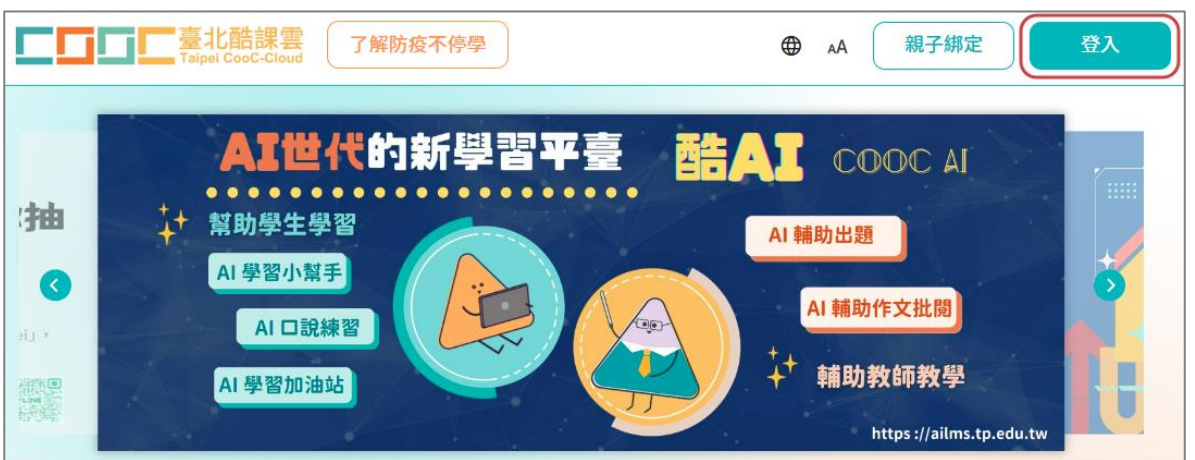

|                                        | 臺北市校園<br>單一身分驗證服務                                                          | 臺北市校園<br>單一身分驗證服務 |  |
|----------------------------------------|----------------------------------------------------------------------------|-------------------|--|
| * <u>*</u> <                           | <b>登入後將會導向臺北酷課雲</b><br>請輸入您的使用者名稱與密碼                                       |                   |  |
| - Welcome -                            |                                                                            | •                 |  |
| 歡迎進入酷課雲<br>使用臺北市校圓單一身分帳號<br>開啟你的智慧校圓生活 | 密碼<br>                                                                     | 2                 |  |
| 臺北市親師生登入口<br>臺北市校國軍——身分驗證入口            | <ul><li>臺北酷課雲將存取以下您的個人資訊:</li><li>識別代號、姓名、電子郵件等資訊</li><li>學校公開資訊</li></ul> |                   |  |
| 尚未有帳號?申請親子綁定                           | 登入                                                                         |                   |  |
| 或選擇其他方式登入 ^                            | 尚未有帳號?親子帳號申請                                                               |                   |  |
| 教育雲端帳號                                 |                                                                            |                   |  |
| 新北市教育局單一驗證入口                           |                                                                            |                   |  |
| 🚥 舊酷課雲帳號 🔓 😝 🖤 👫                       |                                                                            |                   |  |

二、登入帳號後,於「主題學習專區」點選「Hahow for Campus」,即可直接跳轉至該平 臺觀看課程,平臺可容納同時上線人數為 2,500 人(未登入狀態下無法看到此服務)。

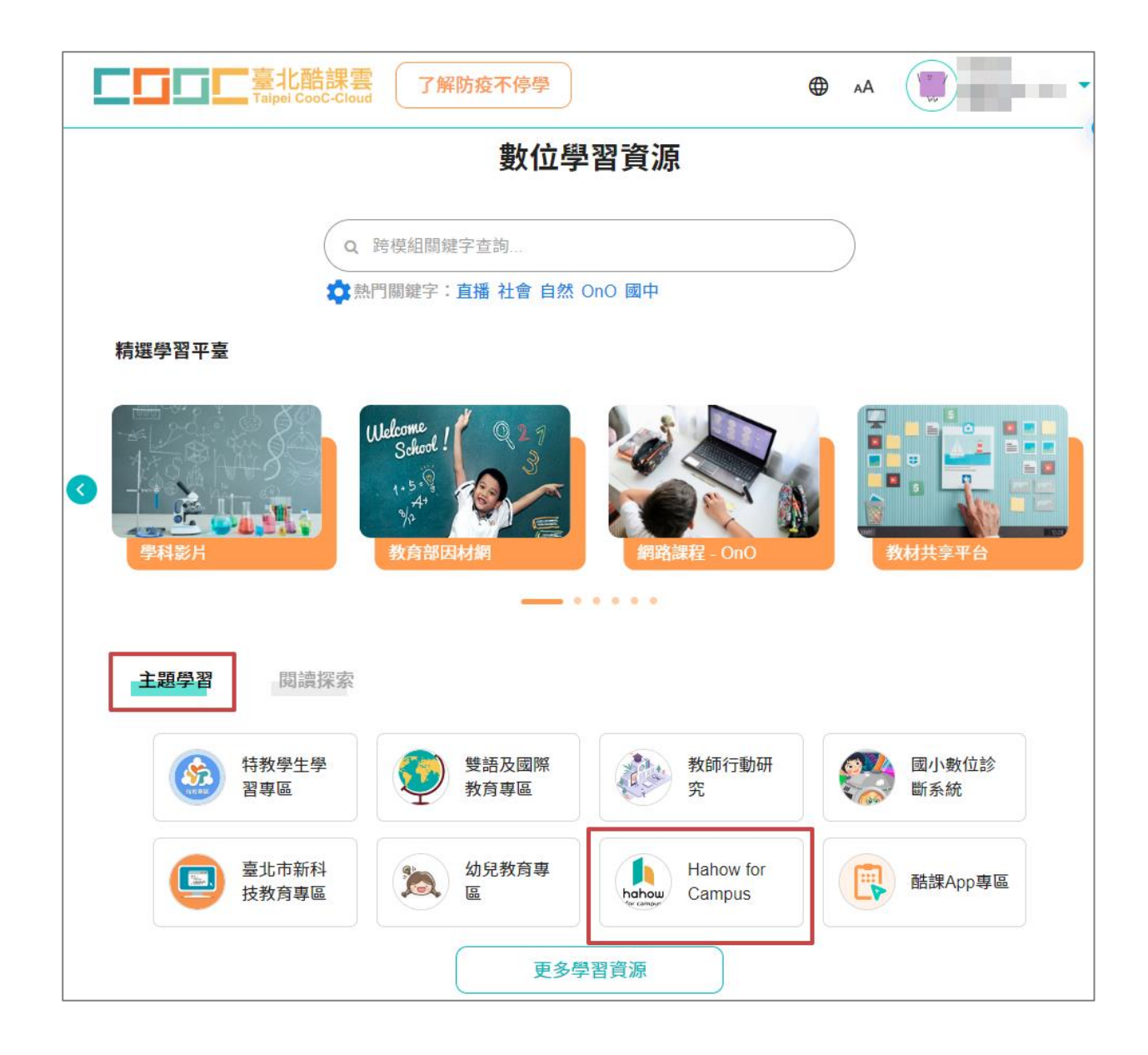

三、跳轉至 Hahow for Campus 學習平臺,可點選「探索」發現更多課程,點選「我的學習」追蹤個人學習紀錄。

| 臺北市政府教育局<br>Stantilist of Encargent<br>Stantilist Stantistics | 探索校園     | Q 搜尋                                                     | ☆ 我的學習                       | <u>Ģ</u>   |
|---------------------------------------------------------------|----------|----------------------------------------------------------|------------------------------|------------|
|                                                               |          | CDDE<br>精選 H<br>平臺部<br>自主<br><sup>通明対</sup> <sup>室</sup> |                              |            |
| Hello                                                         |          | 學習記錄 >                                                   | 最新公告 查看更多 >                  |            |
| 好的開始,讓                                                        |          |                                                          | 条统公告 歡迎使用 Hahow for Campus ! | 2022-07-21 |
| 8 -                                                           |          | 五六                                                       |                              |            |
| 26 27                                                         | 28 29 30 | 1 2                                                      |                              |            |

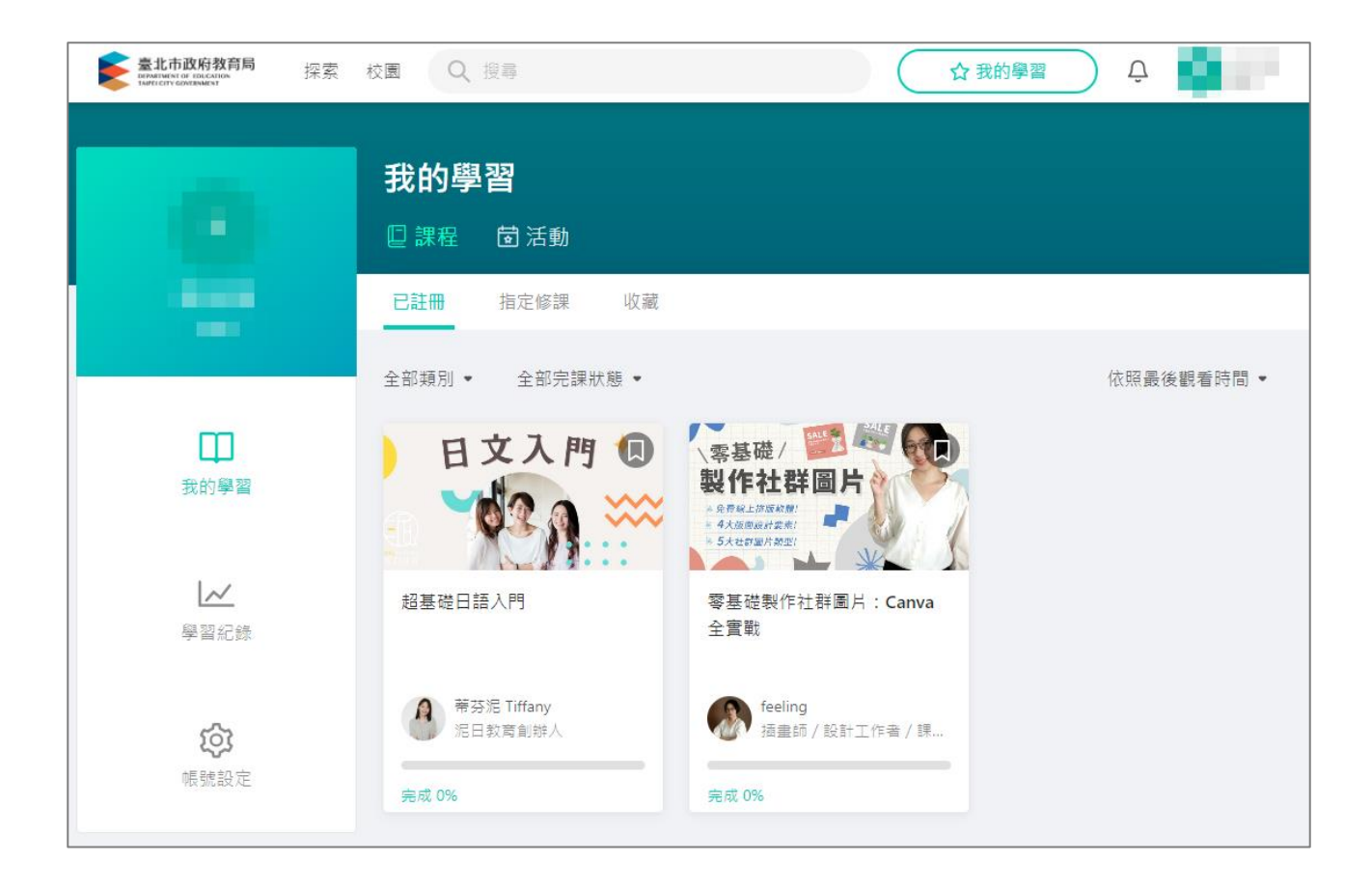